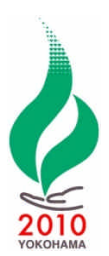

ワイズメンズクラブ国際協会第 69 回国際大会 大会ウェブサイトからの登録方法

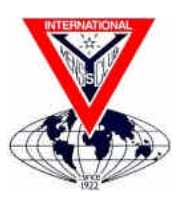

大会ウェブサイトにアクセスできる方は是非ウェブサイトからの登録をお願いいたします。 大会、エクスカーション、ホテル等の詳細な案内が画像付きで得られ、ホテルの予約がその場で完結し、支払い処 理もできます。キャンセル、変更、追加も容易に行え、さらに、登録後の各種の連絡もウェブサイト、メールを通じて タイムリーに行われます。

# 1. 基本的な仕組み(何ができるか)

このシステムでは 2010 年横浜国際大会に関する以下の事項を行うことができます。

- 個人情報登録
- エクスカーション(観光ツアー)選択
- ホテル予約
- 各種登録、ホテル予約の取消、追加、変更
- 事務局への問合せ

● 大会登録

- メネットプログラム登録
- 支払い処理
- 大会終了後のJTB主催ツアーへの申込
- 登録者へのホストコミッティーからの一斉連絡

# 2. システムの特徴

- このシステムではまず登録者の個人情報(氏名、住所、メールアドレス等)を登録いただいたのち、大会登録 (参加申込)、ホテル予約、支払い処理を行っていただきます。
- 個人情報を登録いただくと、のちほど、個人情報登録の際にご自身でお決めいただいたユーザーIDとパスワードでログインいただき、大会登録、ホテル予約、支払い処理をそれぞれ行うことができます。すなわち、個人情報を登録した際に引き続き大会登録を行い、ホテルの予約と支払い処理は後日に改めて行う等の操作が可能です。また、大会登録、ホテル予約の取り消し、ホテル予約の変更等もご自身でシステムを通じて容易に行えるようになっています。
- ご家族等のグループでの登録が可能です。この場合、最初に個人情報登録される方を「お申込み代表者」、 その他の方を「メンバー」(同行者)として扱い、事務局からの連絡は「お申込み代表者」宛に行わせていただ き、支払い処理は「お申込み代表者」にまとめて行っていただきます。クラブ単位等でのグループ登録(最大 50名)もこの条件のもとで可能です。
- なお、このシステムはユースコンボケーションの登録システムも兼ねており、画面にユースコンボケーション関連の事項が表示されている箇所があること、また、海外からの申込者のための特別な項目があることにご留意下さい。(海外からの申込者には英語版のシステムが別途用意されていますが、システムの制約上、日本語版にも一部海外申込者用の項目が表示されています。)

# 3. 操作要領·注意事項

## 【開始】

横浜国際大会のウェブサイトにアクセスいただき、「登録受付」を選択して下さい。 アドレス(URL)は以下のとおりです。

http://ic2010yokohama.web.fc2.com/japan/index.htm

## 【登録者情報(新規)登録】

初めて登録される方は、画面左上隅の青い「登録者情報(新規)登録」ボタンをクリックいただき、表示される「個人情報の取り扱いについて」の「同意」欄をクリックいただき、「次へ」ボタンをクリックして下さい。 表示される「登録者情報登録」画面の必要項目を入力して下さい。ユースコンボケーション参加者専用、海 外からの参加者専用の項目は入力不要です。

- <補足>
- 赤い「」印がついている項目は必須入力項目です。
- ログイン ID とパスワードはご自身でお決めいただき入力して下さい。
- ご自身および同行者のクラブ名の入力を必ずお願いいたします。
- 「連絡先」の「メール送信先」は「メールアドレス」を選択して下さい。

必要項目入力後、「確認画面へ」をクリックして下さい。

入力漏れ等の箇所があった場合は赤字でエラーメッセージが表示されます。必要項目を入力(修正)いただき(パスワードとパスワード(確認用)を再入力して下さい)、「確認画面へ」をクリックして下さい。

登録者情報の登録が完了すれば、画面際下部に「登録」ボタンが表示されますのでクリックして下さい。修正が必要な場合は画面右上の「修正」をクリックして修正を行って下さい。

### 【登録者追加】

メンバー(同行者)を登録される場合はメンバー数を入力の上、「メンバー登録開始」ボタンをクリックいただき、 登録者情報を入力して下さい。メンバーは住所、電話番号、メールアドレス等の入力は不要です。登録後の 各種連絡は登録代表者宛に送られ、支払いも登録代表者がまとめて行っていただきます。連絡、支払いを別 にしたい場合はメンバーとして扱わず、別の登録として下さい。なお、後にメンバーを追加登録することもでき ます。

### 【参加申込(大会登録)】

登録者情報の登録だけでは大会登録は完了していません。登録者情報の登録が完了したのち「申込手続 きへ」ボタンが表示されますのでクリックして下さい。

「参加申込」の枠内の「新規・追加申込」をクリックして下さい。

参加申込をされる方の氏名の左横の四角をクリックいただき、「次へ」ボタンをクリックして下さい。

「申込入力:参加申込」画面が表示されますので、申込種別の「国際大会参加者」が選択さていることをご確 認の上、ご希望のエクスカーション、メネットプログラムへの参加の有無を選択いただき「確認画面へ」をクリ ックしてください。エクスカーション、メネットプログラムの参加費用は大会登録費に含まれています。また、 エクスカーションの詳細説明は「ツアーインフォメーション」を、メネットプログラムの詳細説明は「メネットプロ グラムについて」をクリックいただくと表示されます。なお、エクスカーションは定員の関係で場合によっては ご希望に添えかねる場合があります。

表示される画面をご確認の上、「申込」ボタンをクリックして下さい。

「お申込みが完了しました。受付番号はXXXXXです。」が表示されますので、引き続き「お支払い手続き へ」をクリックして支払い処理に進むか、「宿泊申込」をクリックしてホテル予約に進むか、「マイページへ」を クリックして一旦処理を終了するか選択して下さい。

#### 【支払い処理】

お支払いはコンビニ払い、ペイジー(インターネットバンキング)、銀行振込から選択できます。画面の指示に 従って入力して下さい。コンビニ払いおよび銀行振込は実際のコンビニ、銀行(ATM)での処理が必要です。 クレジットカード払いをご希望の場合はご相談下さい。

### 【ホテル予約】

JTBとの提携によりJTB推奨のホテルの予約がリアルタイムでできます。8月3日からの前泊、9日までの後 泊も予約できます。ご予算、お好み応じてお選び下さい。説明欄を良くお読み下さい。ホテル名をクリックす るとホテルの詳細情報が表示されます。

なお、ホテルはご自身で手配されても結構ですし、横浜近郊の方は日帰りでも参加可能です。また、個人でイ ンターネットを通じて、直接ホテルや予約業者のウェブサイトで予約された場合の方が、料金が安いケースも あることをご了解下さい。

グループ外で別途申込された方と同室をご希望の場合は、「2人様目」の項目に同室希望者の「お問い合わせ番号」を入力して氏名を選択して下さい。

## 【キャンセル、追加、変更支払い処理】

大会登録、ホテル予約のキャンセルや大会登録・ホテル予約、登録者情報の追加・変更処理をご希望の場合、あるいはこれまでの登録・予約内容を確認されたい際は、トップページ左端の「ログインID」、「パスワード」に入力いただき「ログイン」をクリックして下さい。「マイページ」が表示されますのでご希望応じて「参加申込」、「宿泊申込」それぞれの「新規・追加申込」、「変更・取消。内容確認」をクリックし、画面の指示に従って下さい。登録者情報を追加・変更されたい場合は、画面左端の「追加および変更」をクリックしてください。

# 4. 登録開始および締切

大会登録:2009 年 10 月 23 日(金)から 2010 年 7 月 22 日(木) まで ホテル予約:2009 年 10 月 23 日(金)から 2010 年 7 月 5 日(月)まで

## 5. お問い合わせ

登録システム、ホテル宿泊に関するお問い合わせは「マイページ」の左端の「お問い合わせ」をクリックし、表示される画面上の「新規お問合せ」をクリックしてご質問を入力して下さい。 大会全般、プログラム等に関するお問い合わせは、東日本区事務所(電話・FAX03-5367-6652(電話受付は火 ~金の10時から17時)、メール: yseast@ymcajapan.org)までお願いいたします。

#### 6. 参考

FAXでのお申し込みをされる方用の「登録申込書記入要領」に大会の日程とプログラムの概要、キャンセル料、 ホテルリスト、エクスカーション説明等が掲載されています。ご参照下さい。(これらの全ての情報は登録システ ムにも掲載されています)